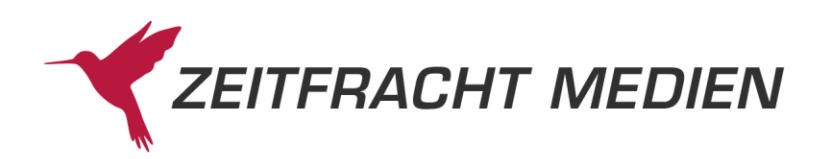

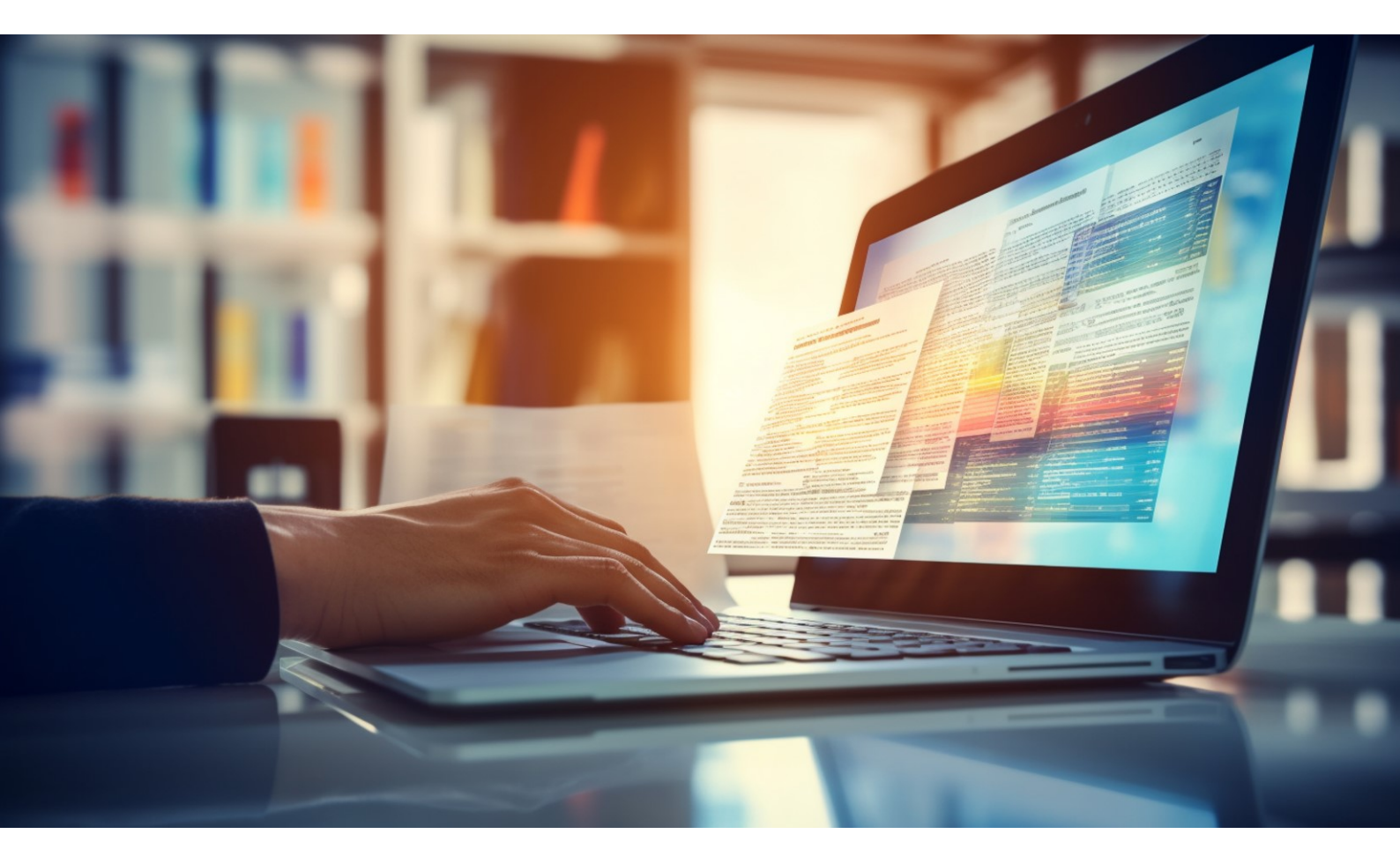

# **VLB-TIX**

Bestelldaten aus digitalen Verlagsvorschauen in das Bestellbuch von pcbis.de/fitbis.de übertragen

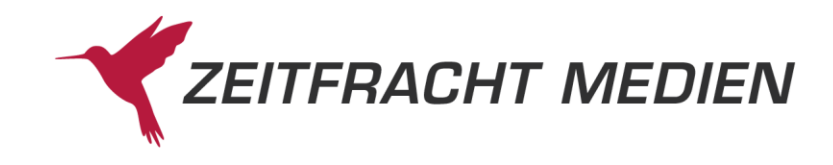

### **VLB-TIX**

#### Einstellungen für die Warenwirtschaft

Um zu gewährleisten, dass Ihre mit VLB-TIX getätigten Bestellungen automatisch in Ihr Bestellbuch von pcbis.de/fitbis.de übertragen werden, genügen einige wenige Einstellungen in Ihrem Unternehmensprofil bei VLB-TIX.

Melden Sie sich bei VLB-TIX an und klicken Sie erst auf den Avatar und dann auf **Mein Unternehmen**. Hier wählen Sie den Karteireiter **Warenwirtschaft** und machen dort folgende Eintragungen:

|                                                                                                    | Zum Premium-Zugang   Buchh                                                               | andlung Berger 🔻   bestellung                    | @buchhandlung-berger.de                  |  |  |  |  |  |  |  |
|----------------------------------------------------------------------------------------------------|------------------------------------------------------------------------------------------|--------------------------------------------------|------------------------------------------|--|--|--|--|--|--|--|
| Produkte finden 🗸 ISBN/GTIN, Titel, Urheber*inne                                                                                                    | en, Unternehmen, Stichworte, ID                                                          | Q 🗌 inkl. B                                      | Mein Profil<br>Back:<br>Mein Unternehmen |  |  |  |  |  |  |  |
| Produkte   Vorschauen   Specials   Unternehmen                                                                                                    | Vorschaulisten   Merklisten                                                              | Bestellen 🔼 📔 Notizen                            | Meine Produkte                           |  |  |  |  |  |  |  |
| Mein Unternehmen                                                                                                    |                                                                                          |                                                  | ofil                                     |  |  |  |  |  |  |  |
| Rechtesets Nutzerverwaltung Gruppen Verbund                                                                                                    | ene Unternehmen Warengruppen                                                             | Filialen Sortimente                              | Warenwirtschaft                          |  |  |  |  |  |  |  |
| VLB-TIX bietet eine automatische Übertragung Ihrer VLB-TIX-Bestellungen in Ihr Warenwirtschaftssystem. Bei einer Bestellung über den Bestellweg<br>"Warenwirtschaft" im VLB-TIX-Warenkorb wird eine Bestelldatei für Ihr System generiert, welches die Datei dann wiederum automatisch importiert und<br>verarbeitet. Eine Übersicht der angebundenen Warenwirtschaftssysteme und eine Anleitung zum Einrichten der Verbindung in der Warenwirtschaft finden<br>Sie auf den Hilfeseiten von VLB-TIX. |                                                                                          |                                                  |                                          |  |  |  |  |  |  |  |
| fitbis.de                                                                                                    |                                                                                          |                                                  | ~                                        |  |  |  |  |  |  |  |
| Ihre Identifikation<br>Hinterlegen Sie hier die eindeutigen Kennnummern der Fili<br>Warenwirtschaftssystem identifiziert werden können. Häufi<br>Buchhandlung / Filiale                                                                                                    | alen aus Ihrem Warenwirtschaftssys<br>ig ist dies die <mark>Verkehrsnummer Ihre</mark> i | stem, damit Bestelldateien<br>Buchhandlungen.    | für Ihre Filialen direkt im              |  |  |  |  |  |  |  |
| Buchhandlung Berger * 75368                                                                                                    |                                                                                          |                                                  |                                          |  |  |  |  |  |  |  |
| Ablageort für Ihre Bestelldateien<br>Hier finden Sie den von Ihrer Warenwirtschaft ausgewählter<br>Ihrer Warenwirtschaft hinterlegen.                                                                                                    | n Ablageort für Ihre Bestelldateien a                                                    | us VLB-TIX. Diese Informat                       | ionen müssen Sie ebenfalls in            |  |  |  |  |  |  |  |
| FTP                                                                                                    | on ETD Conver Hinterlagen Sie dies                                                       | Datan auch in Ihrar Warar                        | wittehaft um dia                         |  |  |  |  |  |  |  |
| Dateiabholung zu ermöglichen.                                                                                                    | en rir-server. mintentegen sie dies                                                      | e Daten auch in mier warer                       | iwitischalt, un die                      |  |  |  |  |  |  |  |
| Bitte nutzen Sie als Übertragungsprotokoll SFTP, um alte                                                                                                    | e Bestelldateien auch löschen zu k                                                       | önnen.                                           |                                          |  |  |  |  |  |  |  |
| FTP-Server<br>ftp.vlb.de/download/orders                                                                                                    |                                                                                          |                                                  |                                          |  |  |  |  |  |  |  |
| Benutzername *                                                                                                    |                                                                                          |                                                  |                                          |  |  |  |  |  |  |  |
| tix-bestellungen@zeitfracht.de                                                                                                    |                                                                                          |                                                  |                                          |  |  |  |  |  |  |  |
| Bitte wählen<br>bestellung@buchhandlung-berger.de<br>tix-bestellungen@zeitfracht.de                                                                                                    |                                                                                          |                                                  | Speichern                                |  |  |  |  |  |  |  |
| <ul> <li>Als Ihr Warenwirtschaftssyst</li> <li>Unter Identifikationsnumme</li> <li>Und als Penutzername f</li></ul>                                                                                                    | <b>em</b> wählen Sie <b>pcbis.</b><br><b>r</b> tragen Sie Ihre Verk                      | <b>de</b> oder <b>fitbis.d</b><br>ehrsnummer ein | e<br>n<br>n oigonon Ronutzor             |  |  |  |  |  |  |  |

 Und als Benutzername f
ür den ftp-Download w
ählen Sie <u>nicht</u> Ihren eigenen Benutzer, sondern den Zeitfracht-Sammelmandanten tix-bestellungen@zeitfracht.de
 Wenn Ihnen dieser Benutzer in der Auswahl nicht angeboten wird, dann wenden Sie sich bitte an den TIX-Support: <u>vlbtix@mvb-online.de</u>

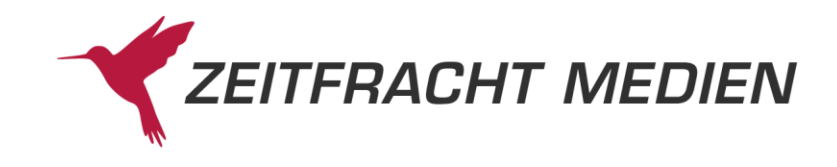

#### Bestellung erzeugen und exportieren

Selektieren Sie unter VLB-TIX die gewünschten Titel und fügen Sie diese durch einen Klick auf den Warenkorb zu der von Ihnen ausgewählten Bestell-Liste hinzu.

Zum Bestellen öffnen Sie dann die gewünschte Bestell-Liste im Warenkorb.

Damit Ihre Bestellungen nicht aus VLB-TIX, sondern erst aus pcbis.de/fitbis.de an die jeweiligen Lieferanten gesendet werden, wählen Sie als-**Bestellweg** die Option **Warenwirtschaft** aus. (Zum Ändern einfach nur den Bestellweg anklicken)

| Produkte finden 👻 ISBN/GTIN, Titel, Urheber*innen, Unternehmen, Stichworte, ID 🔍 🗆 inkl. Backlist-Titel                                                                                                    |
|----------------------------------------------------------------------------------------------------|
| Produkte   Vorschauen   Specials   Unternehmen   Vorschaulisten   Merklisten   Bestellen 📶   Notizen                                                                                                    |
| Bestellen                                                                                                    |
| Dispolisten Warenkorb () Bestellhistorie                                                                                                    |
| Zurück zum Warenkorb                                                                                                    |
| Auftrag fertigstellen                                                                                                    |
| Gesamtpreis: EUR 126,00                                                                                                    |
| Bestellweg auswählen *                                                                                                    |
| Warenwirtschaft ~                                                                                                    |
| Für Ihr Unternehmen ist folgende Warenwirtschaft hinterlegt:<br>fitbis.de                                                                                                    |
| Mit der Auswahl des Bestellwegs "Warenwirtschaft" wird von VLB-TIX anhand Ihrer Eingaben eine Datei erzeugt und an Ihr Warenwirtschaftssystem zur weiteren Verarbeitung übermittelt. Es findet keine Bestellung über VLB-TIX statt. |
| zurück Auftrag absenden Ju                                                                                                    |
| Klicken Sie auf <b>Auftrag absenden</b> .<br>Sie erhalten eine Erfolgsmeldung, und die Bestelldatei wird zur Abholung bereitgestellt.                                                                                               |
| Bestellen                                                                                                    |

Ihre Bestelldatei steht nun für Ihre Warenwirtschaft zur Abholung (FTP oder Webprotokoll) oder zum manuellen Import bereit.

Nach ein bis zwei Minuten finden Sie Ihre TIX-Bestellungen als gesperrte Bestellsätze im Bestellbuch von pcbis.de/ftbis.de.

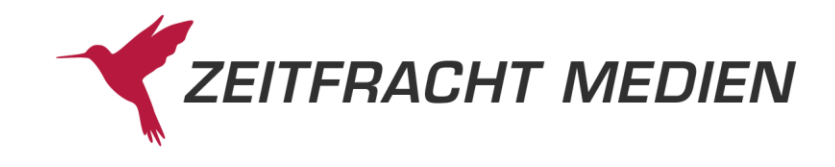

## pcbis.de / fitbis.de

#### Bestellungen identifizieren und weiterverarbeiten

Um die aus VLB-TIX importierten Bestellungen im Bestellbuch aufzurufen, haben Sie verschiedene Möglichkeiten. Wenn Sie gleich nach dem Absenden der Bestellung im VLB-TIX das Bestellbuch öffnen und nach **Zuletzt bearbeiteten Bestellungen** suchen, dann sollten diese ganz oben stehen. Sie können auch nach dem **Bestellstatus** suchen (**gesperrt**), oder nach einem schon bei der TIX-Bestellung vergebenem **Bestellzeichen**, am besten in Kombination mit dem Bestelldatum:

| ZEITFRACHT MEDIEN fitbis.de                                 | Suche nach Autor, Tite      | əl, ISBN,             | Q | 75368        |  |  |  |  |  |  |
|-------------------------------------------------------------|-----------------------------|-----------------------|---|--------------|--|--|--|--|--|--|
| Bibliographie     Bestellbuch       Bestellbuch > Suchmaske |                             |                       |   |              |  |  |  |  |  |  |
| Bestellungen suchen                                         |                             |                       |   |              |  |  |  |  |  |  |
| Zuletzt bearbeitete Bestellungen                            | Bestellstatus               | X v                   |   |              |  |  |  |  |  |  |
| Alle offenen Lieferscheine                                  | Lieferant                   | × ~                   |   |              |  |  |  |  |  |  |
| gesperrt HGV                                                | Bestellzeitraum             | Heute $\times$ $\vee$ |   |              |  |  |  |  |  |  |
| Einschränkung Status: E-Books                               | Bestellzeichen              | TIX-Test              |   |              |  |  |  |  |  |  |
| erfasst<br>Erfasste Kundenbestellungen                      | Kundenname                  |                       |   |              |  |  |  |  |  |  |
| Linable random etchangen                                    | ISBN/EAN $\times$ $\times$  |                       |   |              |  |  |  |  |  |  |
|                                                             | Bestelldatum $~	imes~ \sim$ |                       |   |              |  |  |  |  |  |  |
|                                                             | Titelnummer $\times$ $\vee$ |                       |   |              |  |  |  |  |  |  |
| Eingabe löschen Weitere Funkti                              | onen 🔺                      |                       | , | Anzeigen (4) |  |  |  |  |  |  |

Anhand der übertragenen Bestellnummern werden automatisch die Titeldaten ergänzt. Ist ein eingelesener Titel noch nicht bekannt, so wird nur die Bestellnummer mit der Bestellmenge angezeigt, unter Autor/Titel steht dann "keine Titeldaten vorhanden".

| Be | Bestellungen pro Seite: 20 V Bestellung 1 bis 4 von 4 |       |      |                 |                   |        |                |    |       |    |        |       |                                                        |                     |
|----|-------------------------------------------------------|-------|------|-----------------|-------------------|--------|----------------|----|-------|----|--------|-------|--------------------------------------------------------|---------------------|
| •  | ▼ Suche verfeinern Sortierung:                        |       |      |                 |                   |        |                |    |       |    | $\sim$ |       |                                                        |                     |
|    | Status ↑↓                                             | Menge | Bstd | Bestelldatum ↑↓ | bestellte Nr.     | Mnr ↑↓ | Bestellzeichen | î↓ | Vorm. | î↓ | Kd ↑↓  | Preis | Autor/Titel ↑↓                                         | Lieferant ↑↓        |
|    | gesperrt                                              | 1     |      | 25.09.2024      | 978-3-423-99999-1 |        | TIX-Test       |    |       |    |        |       | keine Titeldaten vorhanden!                            | ZF Bestell-Clearing |
|    | gesperrt                                              | 2     |      | 25.09.2024      | 978-3-423-62805-1 |        | TIX-Test       |    |       |    |        | 10.00 | Rhue, Morton. The Good War.                            | ZF Barsortiment     |
|    | gesperrt                                              | 5     |      | 25.09.2024      | 978-3-423-65040-3 |        | TIX-Test       |    |       |    |        | 16.00 | Reilly, K. J Das Verhalten ziemlich normaler Menschen. | ZF Barsortiment     |
|    | gesperrt                                              | 1     |      | 25.09.2024      | 978-3-423-62807-5 |        | TIX-Test       |    |       |    |        | 14.00 | Fritsche, Susanne. Die Mauer ist gefallen.             | ZF Barsortiment     |
|    |                                                       |       |      |                 |                   |        |                |    |       |    |        |       |                                                        |                     |

Neue Suche Weitere Funktionen 🔺

Nehmen Sie eventuell noch Änderungen an den Kopfdaten der Bestellungen vor (z.B. Lieferant, Abteilung oder Unterverkehrsnummer) und klicken Sie dann unter **Weitere Funktionen** auf **Entsperren**.